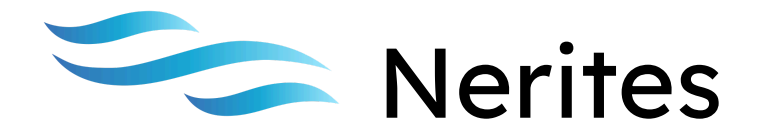

# V.1.0.

# Manual de Uso

Copyright © Damara Technologies - 2024

## Tabla de contenidos

| Tabla de contenidos                                | 1  |
|----------------------------------------------------|----|
| Radio VHF                                          | 2  |
| Introducción                                       | 2  |
| Botones de Funcionalidad                           | 2  |
| Menú Principal                                     | 3  |
| Llamadas DSC                                       | 3  |
| Envío y Recepción de Llamadas DSC                  | 4  |
| Radio Onda Media/Onda Corta (MF/HF)                | 5  |
| Introducción                                       | 5  |
| Botones de Funcionalidad                           | 5  |
| Menú Principal                                     | 5  |
| Selección de Canales y Grupos                      | 6  |
| Ajuste de Frecuencias Personalizadas               | 6  |
| Llamadas DSC                                       | 6  |
| Envío y Recepción de Llamadas DSC                  | 7  |
| Mapa AIS                                           | 8  |
| Funcionamiento:                                    | 8  |
| Funciones Interactivas:                            | 8  |
| Radar                                              | 9  |
| Introducción                                       | 9  |
| Elementos Principales del Radar                    | 9  |
| Control de Rango                                   | 10 |
| VRM y EBL                                          | 10 |
| Ajustes de Ganancia y Filtros                      | 10 |
| EPIRB Ground Station (Solo instructór)             | 11 |
| Características:                                   | 11 |
| Indicaciones:                                      | 11 |
| EPIRB y SART                                       | 12 |
| EPIRB (Emergency Position Indicating Radio Beacon) | 12 |
| Funcionamiento del EPIRB:                          | 12 |
| Indicadores en el Simulador:                       | 13 |
| SART (Search and Rescue Transponder)               | 13 |
| Funcionamiento del SART:                           | 13 |
| Comportamiento en el Radar:                        | 13 |

## Radio VHF

| * U      | September 10, 19:10 (GMT-2)                     | 25W INT 奈               | сн            |
|----------|-------------------------------------------------|-------------------------|---------------|
| PTT      | 36° 0.300' N<br>5° 35.100' W<br>MMSI: 002240994 | stby 16<br>calling      | ← ENT →<br>CH |
| Distress | MENU CALL CLR                                   | Hi/Lo <mark>16/c</mark> | sql I vol I   |

### Introducción

La radio VHF simulada permite a los usuarios realizar comunicaciones marítimas usando diferentes tipos de llamadas DSC (Llamada Selectiva Digital). En todo momento, se puede visualizar el canal actual, la potencia de transmisión (1W o 25W, que se puede alternar con el botón **Hi/Lo**), la fecha, la red (marcada como **INT** para internacional) y un ícono de conectividad.

### Botones de Funcionalidad

A lo largo del uso de la radio VHF, se cuenta con diversos botones que permiten realizar tareas y ajustes adicionales:

- 1. Botón de Encendido/Apagado: Apaga la radio.
- 2. **Botón Modo Diurno/Nocturno**: Cambia entre el modo diurno (texto blanco) y nocturno (texto rojo), para adaptarse a las condiciones de iluminación.
- 3. **Botón PTT (Push-to-Talk)**: Presiónalo y mantenlo para transmitir voz. Solo se escuchará la transmisión si los destinatarios están en el mismo canal y dentro del rango de la radio.
- Botón Distress: Al mantenerlo presionado, se inicia una cuenta regresiva. Si llega a 0, se envía una llamada de socorro DSC, siempre con una potencia de 25W, independientemente de la configuración actual.
- 5. MAIN: Menú principal de la radio.
- 6. CALL: Menú de llamadas DSC.
- 7. **CLR**: Usado para rechazar llamadas DSC o para limpiar ciertas acciones en los menús. La pantalla indicará cuándo es posible usar este botón.
- 8. **Hi/Lo**: Cambia la potencia de transmisión entre 1W y 25W. El alcance de la comunicación se ajusta en tiempo real.
- 9. **16/c**: Lleva al usuario directamente al canal 16, el canal internacional de socorro y llamadas.

- 10. ENTER: Usado para seleccionar menús, dar acuse de recibo, y llamadas DSC.
- 11. **Flechas arriba y abajo**: En el menú principal, sirven para cambiar de canal. En los menús de llamada, te permiten navegar entre opciones.
- 12. **Flechas laterales**: Utilizadas para cambiar entre opciones en campos específicos marcados con cheurones (flechas pequeñas) en los menús.
- 13. **Perillas SQL y VOL**: Controlan el nivel de squelch (filtrado de ruido) y el volumen de la radio. La posición óptima del squelch está en el centro, eliminando el ruido sin afectar el volumen.

### Menú Principal

Es el menú por defecto. Para acceder al menú principal, presiona el botón **MENU**. Desde aquí, se pueden iniciar varias acciones y gestionar diferentes configuraciones de la radio. Muestra la siguiente información:

- Canal actual.
- Potencia de transmisión (1W o 25W, cambiable con el botón Hi/Lo).
- **Posición GPS** actual (latitud y longitud).
- MMSI del usuario (identificador único del sistema).
- Fecha y hora.

### Llamadas DSC

Para realizar una llamada DSC, accede al menú de llamadas presionando el botón **CALL**. Las llamadas DSC permiten comunicaciones específicas y de emergencia con otros barcos o estaciones. Usa los botones de navegación arriba y abajo, ubicados por encima y debajo del botón **ENTER**, para moverte por las opciones del menú de llamadas. Hay 5 tipos.

#### 1. Llamada Individual

- Introduce el MMSI del receptor utilizando el teclado.
- Selecciona el **canal** para la comunicación usando las flechas laterales.
- Para realizar la llamada, selecciona la opción "Make call" y presiona ENTER.

#### 2. Llamada en Grupo

- Al seleccionar esta opción, se te presentarán dos subopciones:
  - Añadir grupo MMSI: Puedes crear un grupo nuevo introduciendo un nombre y el MMSI del grupo. Para guardarlo, selecciona "Add contact" y presiona ENTER.
  - Biblioteca de grupos: Muestra una lista de grupos guardados previamente. Todos los usuarios tienen un grupo predeterminado llamado "grupo 1" con el MMSI 081234567. Puedes seleccionar el grupo con las flechas arriba y abajo, y luego elegir el canal de comunicación.

#### 3. Llamada a Todos los Barcos

- Selecciona el **tipo de llamada** (rutina, seguridad o urgencia) usando las flechas laterales.
- Elige el **canal de comunicación** disponible, también usando las flechas laterales.
- Selecciona "Make call" y presiona ENTER.

#### 4. Solicitud de Posición

- Introduce el **MMSI** del receptor con el teclado.
- Para enviar la solicitud, selecciona "Make request" y presiona ENTER.

#### 5. Envío de Posición

- Introduce el MMSI del receptor con el teclado.
- Selecciona "Send position" y presiona ENTER.

### Envío y Recepción de Llamadas DSC

Una vez que se envía una llamada DSC, el usuario será redirigido a una pantalla de "Waiting for acknowledgement". Si el destinatario reconoce la llamada, ambos usuarios serán automáticamente conectados al canal seleccionado para la comunicación de voz.

 Recepción de DSC: Cuando se recibe una llamada DSC, aparecerá una pantalla de "DSC Incoming". Puedes aceptarla con el botón ENTER o rechazarla con el botón CLR. Las llamadas de socorro no se pueden rechazar; solo se pueden reconocer.

## Radio Onda Media/Onda Corta (MF/HF)

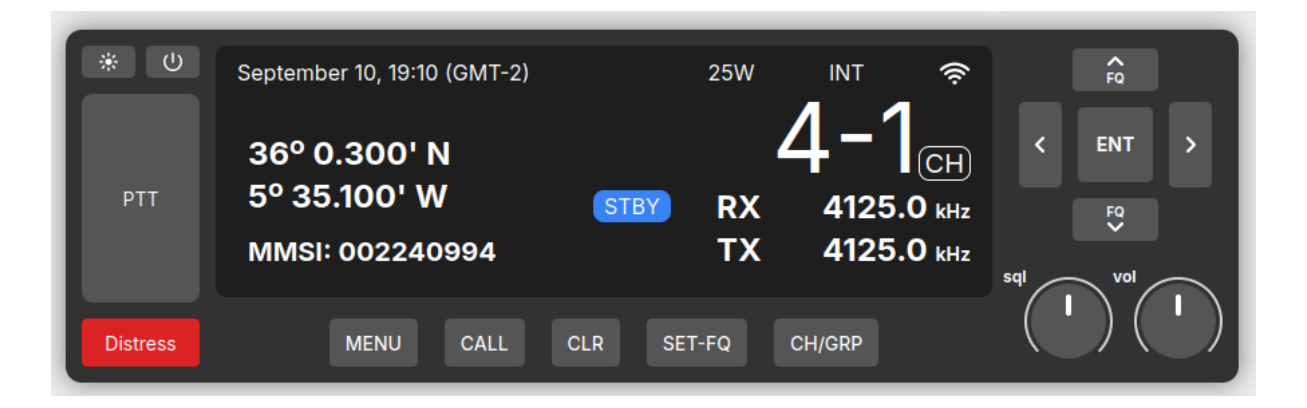

### Introducción

La radio MF/HF permite comunicaciones en frecuencias medias y altas, utilizando llamadas DSC (Digital Selective Calling). A diferencia de la radio VHF, en esta radio se trabaja con **frecuencias** en lugar de canales, y la potencia de transmisión siempre es de **25W**. Cada llamada requiere la selección de dos frecuencias: una **Frecuencia de Llamada** (Call Frequency) y una **Frecuencia de Trabajo** (Work Frequency).

### Botones de Funcionalidad

- 1. Encendido/apagado y nocturno/diurno: Igual que radio VHF
- 2. **Botón PTT**: Presiona y mantén para hablar.
- 3. **Distress**: Al mantenerlo presionado, se enviará una llamada de socorro en la frecuencia de 2187.5 kHz para emergencias.
- 4. MAIN: Menú principal de la radio.
- 5. CALL: Accede al menú de llamadas DSC.
- 6. CLR: Cancela acciones o rechaza llamadas entrantes.
- 7. **SET-FQ**: Ajusta las frecuencias de recepción y transmisión a frecuencias personalizadas.
- 8. **CH/GRP**: Cambia los canales. En modo **CH**, se cambia de uno en uno; en modo **GRP**, se salta de cinco en cinco.
- 9. Flechas laterales, arriba, abajo, y ENTER: Igual que radio VHF.
- 10. **Perillas SQL y VOL**: Controlan el nivel de squelch (filtro de ruido) y el volumen de la radio.

### Menú Principal

Es el menú por defecto. Para acceder al menú principal, presiona el botón **MENU**. Desde aquí, se pueden iniciar varias acciones y gestionar diferentes configuraciones de la radio. Muestra la siguiente información:

- Canal actual.
- **Frecuencias** de recepción (RX) y transmisión (TX), en kHz.
- **Posición GPS** (latitud y longitud).
- **MMSI** del usuario.
- Fecha y hora.
- Indicador de potencia (siempre 25W).

### Selección de Canales y Grupos

La radio MF/HF tiene varios canales preprogramados que incluyen frecuencias comunes. Para cambiar entre estos canales, utiliza el botón **CH/GRP**:

- En modo CH, puedes cambiar los canales de uno en uno.
- En modo **GRP**, puedes saltar de cinco en cinco canales, lo que facilita moverse rápidamente entre varias opciones.

### Ajuste de Frecuencias Personalizadas

Para introducir una frecuencia personalizada, presiona el botón **SET-FQ**. Desde este menú puedes ajustar las frecuencias de recepción (**RX Frequency**) y transmisión (**TX Frequency**).

- **RX Frequency**: Introduce la frecuencia de recepción (en kHz).
- **TX Frequency**: Introduce la frecuencia de transmisión (en kHz).
- Confirma las frecuencias seleccionando "Confirm freq" y presionando ENTER.

### Llamadas DSC

En esta radio, las llamadas DSC funcionan de manera muy similar a la radio VHF. Sin embargo, en lugar de seleccionar un canal, debes seleccionar dos frecuencias: **Frecuencia de Llamada** (Call Frequency) y **Frecuencia de Trabajo** (Work Frequency).

Para acceder al menú de llamadas DSC, presiona el botón **CALL** y navega entre las opciones usando los botones arriba y abajo situados por encima y debajo del botón **ENTER**. Los tipos de llamadas disponibles son: Llamada Individual, Llamada a Todos los Barcos, Solicitud de Posición, Envío de Posición y Llamada de Grupo.

#### 1. Llamada Individual

- **MMSI** del receptor: Introduce el MMSI del receptor usando el teclado.
- **RX/TX Freq (Frecuencia de Trabajo)**: Selecciona la frecuencia para la comunicación después de que la llamada sea aceptada.
- **Call Freq (Frecuencia de Llamada)**: Selecciona la frecuencia de llamada usando las flechas laterales.
- Para realizar la llamada, selecciona "Make call" y presiona ENTER.

#### 2. Llamada de Grupo

Al seleccionar esta opción, se te presentarán dos subopciones:

- **Añadir grupo MMSI**: Puedes crear un grupo nuevo introduciendo un nombre y el MMSI del grupo. Selecciona "Add contact" y presiona **ENTER** para guardar.
- Biblioteca de grupos: Muestra una lista de grupos previamente guardados. Puedes seleccionar el grupo con las flechas arriba y abajo, y luego elegir la Call Freq (Frecuencia de Llamada) y la RX/TX Freq (Frecuencia de Trabajo) para realizar la llamada.

#### 3. Llamada a Todos los Barcos

- **Type (Tipo de llamada)**: Selecciona entre rutina, seguridad o urgencia con las flechas laterales.
- **RX/TX Freq (Frecuencia de Trabajo)**: Selecciona la frecuencia para la comunicación después de que la llamada sea aceptada.
- **Call Freq (Frecuencia de Llamada)**: Selecciona la frecuencia de llamada usando las flechas laterales.
- Para realizar la llamada, selecciona "Make call" y presiona ENTER.

#### 4. Solicitud de Posición

- **MMSI** del receptor: Introduce el MMSI del receptor usando el teclado.
- **Call Freq (Frecuencia de Llamada)**: Selecciona la frecuencia de llamada usando las flechas laterales.
- Para realizar la solicitud, selecciona "Make request" y presiona ENTER.

#### 5. Envío de Posición

- **MMSI** del receptor: Introduce el MMSI del receptor usando el teclado.
- **Call Freq (Frecuencia de Llamada)**: Selecciona la frecuencia de llamada usando las flechas laterales.
- Para enviar la posición, selecciona "Make request" y presiona ENTER.

## Envío y Recepción de Llamadas DSC

Una vez que envías una llamada DSC, serás llevado a la pantalla de "Waiting for acknowledgement". Si el receptor acepta la llamada, ambas radios cambiarán automáticamente a la **Frecuencia de Trabajo** para la comunicación.

• **Recepción de DSC**: Si recibes una llamada DSC, la pantalla mostrará un aviso para aceptar o rechazar la llamada. Puedes aceptarla con **ENTER** o rechazarla con **CLR**. Las llamadas de socorro no pueden rechazarse.

## Mapa AIS

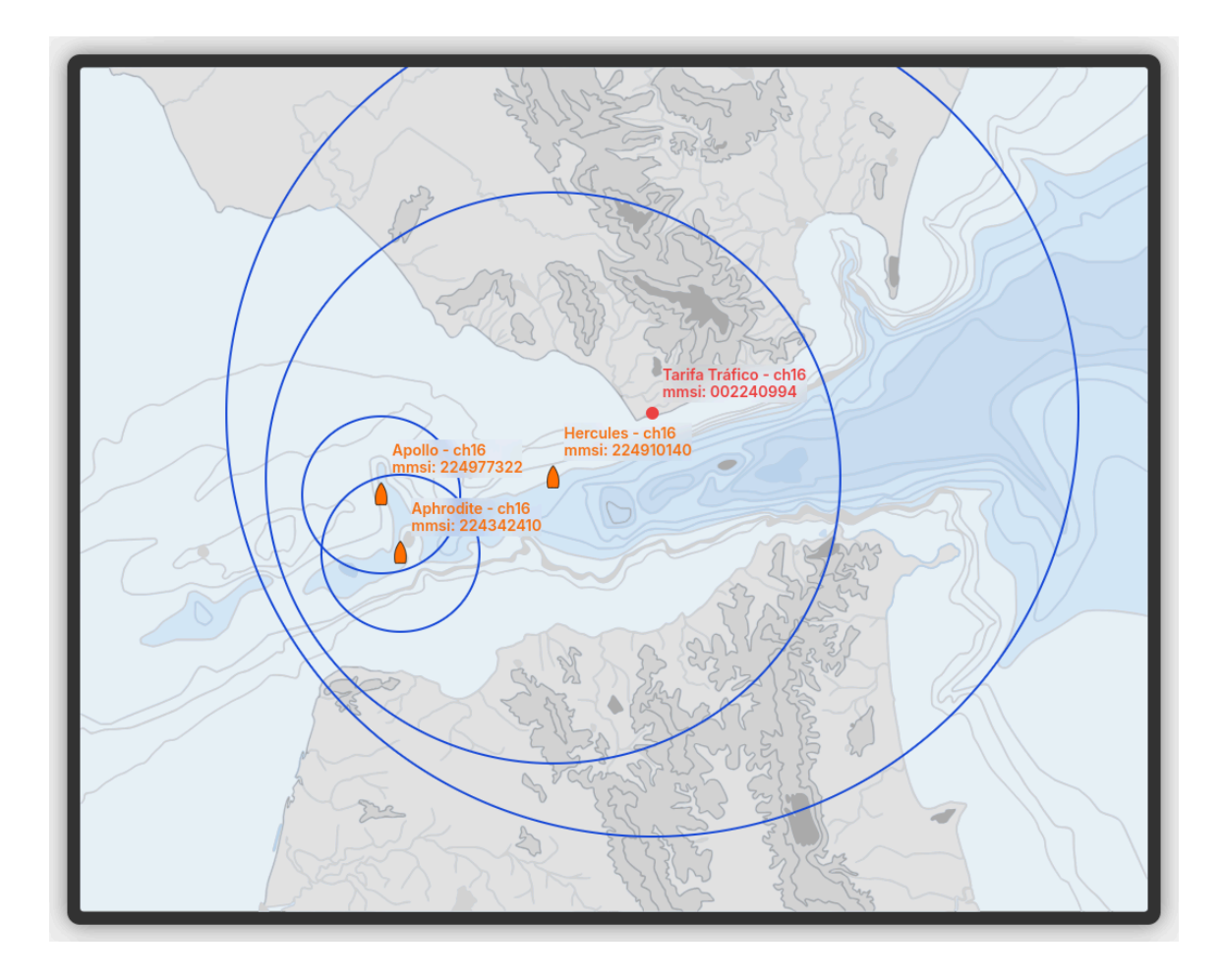

El **AIS Map** (Mapa AIS) en el simulador es una herramienta de rastreo en tiempo real que permite al instructor y a los estudiantes monitorear sus posiciones en el área de entrenamiento.

### Funcionamiento:

- Cada embarcación o estudiante está representado en el mapa con un identificador **MMSI** y su **canal de comunicación**.
- Las posiciones de los estudiantes y del instructor se actualizan en tiempo real y se muestran en el mapa.

### Funciones Interactivas:

- **Drag and Drop**: El instructor puede **arrastrar y soltar** las embarcaciones o estudiantes en el mapa para cambiar su posición.
- Actualización en Vivo: Al mover a los estudiantes en el mapa, sus posiciones se actualizan automáticamente y en tiempo real en las consolas de todos los usuarios conectados al simulador, incluyendo el instructor y los estudiantes.

## Radar

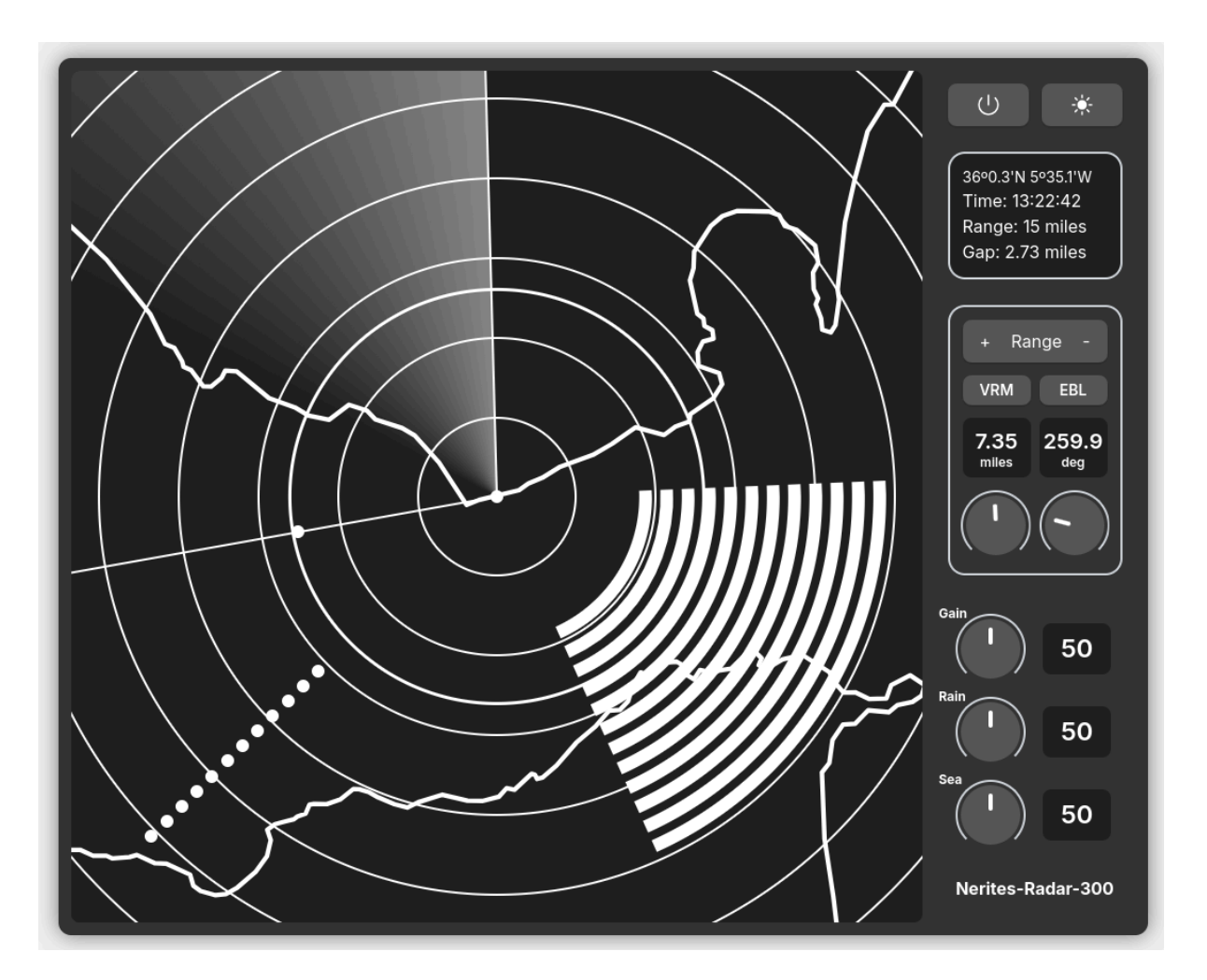

### Introducción

El radar **Nerites-Radar-300** en el simulador es una herramienta crucial para la navegación, permitiendo al usuario detectar objetos en el entorno marítimo a diferentes rangos. El radar muestra el área circundante con una representación gráfica circular, donde la posición central representa la ubicación de la embarcación y las líneas radiales indican la dirección de exploración.

### Elementos Principales del Radar

#### 1. Pantalla Principal del Radar:

- Representa el área circundante, con círculos concéntricos que indican distancias en millas náuticas desde la embarcación (el punto central).
- La línea radial que se extiende desde el centro indica la dirección en la que el radar está "escaneando" en ese momento.
- El contorno del terreno o de los obstáculos cercanos aparece como líneas blancas alrededor de la pantalla del radar.
- 2. Información en Pantalla:

- **Posición GPS**: Se muestra en la esquina superior derecha (latitud y longitud).
- **Hora actual**: También visible en la esquina superior derecha.
- Rango: Indica el rango de detección actual del radar en millas náuticas.
- **Gap**: El intervalo o diferencia en millas náuticas entre dos círculos concéntricos consecutivos.

### Control de Rango

El rango de detección se puede ajustar con los botones + y - junto al indicador de rango. A medida que se ajusta el rango, los círculos concéntricos en la pantalla del radar se expanden o contraen para reflejar distancias más grandes o más pequeñas.

- + Rango: Aumenta la distancia de detección del radar.
- - Rango: Disminuye la distancia de detección.

### VRM y EBL

El radar ofrece dos herramientas fundamentales para la medición de distancias y ángulos:

#### 1. VRM (Variable Range Marker):

- Este marcador permite medir la distancia desde la embarcación hasta un objeto específico.
- La distancia en millas se muestra en la pantalla junto al valor **VRM** (por ejemplo, 9.37 millas).

#### 2. EBL (Electronic Bearing Line):

- Esta línea electrónica mide el ángulo en grados desde la proa del barco hasta un objeto detectado por el radar.
- El ángulo se muestra junto a **EBL** (por ejemplo, 180.0 grados).

Ambos valores, VRM y EBL, pueden ajustarse usando las perillas que se encuentran en la parte derecha del panel, debajo de los botones de rango.

### Ajustes de Ganancia y Filtros

En la parte inferior derecha del panel del radar, se encuentran tres controles deslizantes que ajustan la ganancia y los filtros de lluvia y mar:

#### 1. Ganancia (Gain):

- Ajusta la sensibilidad del radar. Aumentar la ganancia permite detectar objetos más débiles, pero también aumenta el ruido de la pantalla.
- Valor recomendado: 50.

#### 2. Filtro de Lluvia (Rain):

- Este control permite reducir la interferencia causada por la lluvia. Un ajuste alto filtrará el ruido generado por la lluvia intensa.
- Valor recomendado: 50.
- 3. Filtro de Mar (Sea):

- Similar al filtro de lluvia, pero para el ruido causado por el estado del mar (olas, etc.).
- Valor recomendado: 50.

## EPIRB Ground Station (Solo instructór)

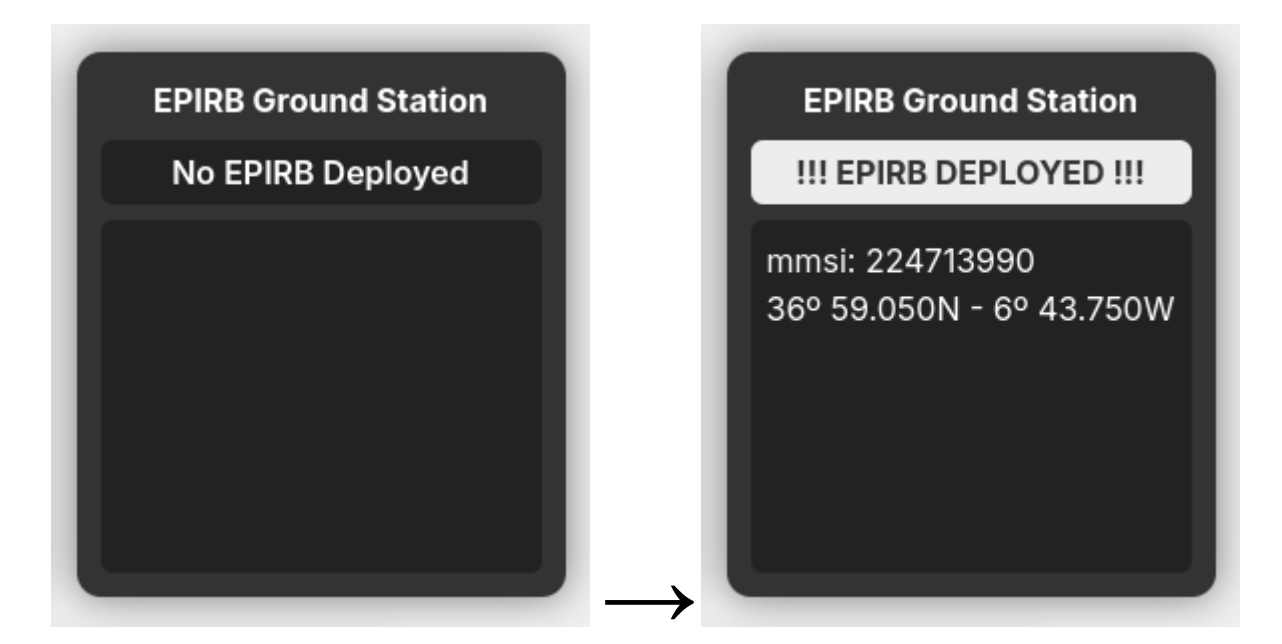

La **Estación de Tierra EPIRB** es un componente clave en el simulador para monitorear los dispositivos EPIRB activados.

### Características:

- Muestra el estado actual de las balizas EPIRB.
- Cuando una EPIRB es activada, la estación de tierra muestra el mensaje "*EPIRB DEPLOYED!!!*" junto con el **MMSI** y la **posición GPS** del dispositivo.
- Si no hay ninguna EPIRB activada, la estación muestra el mensaje "No EPIRB Deployed".

### Indicaciones:

- **EPIRB Activa**: El instructor verá la información completa del dispositivo activado, permitiendo identificar rápidamente la ubicación y el MMSI del barco en peligro.
- **Sin EPIRB**: Cuando no hay EPIRB activas, la estación simplemente indicará que no hay balizas desplegadas.

## **EPIRB y SART**

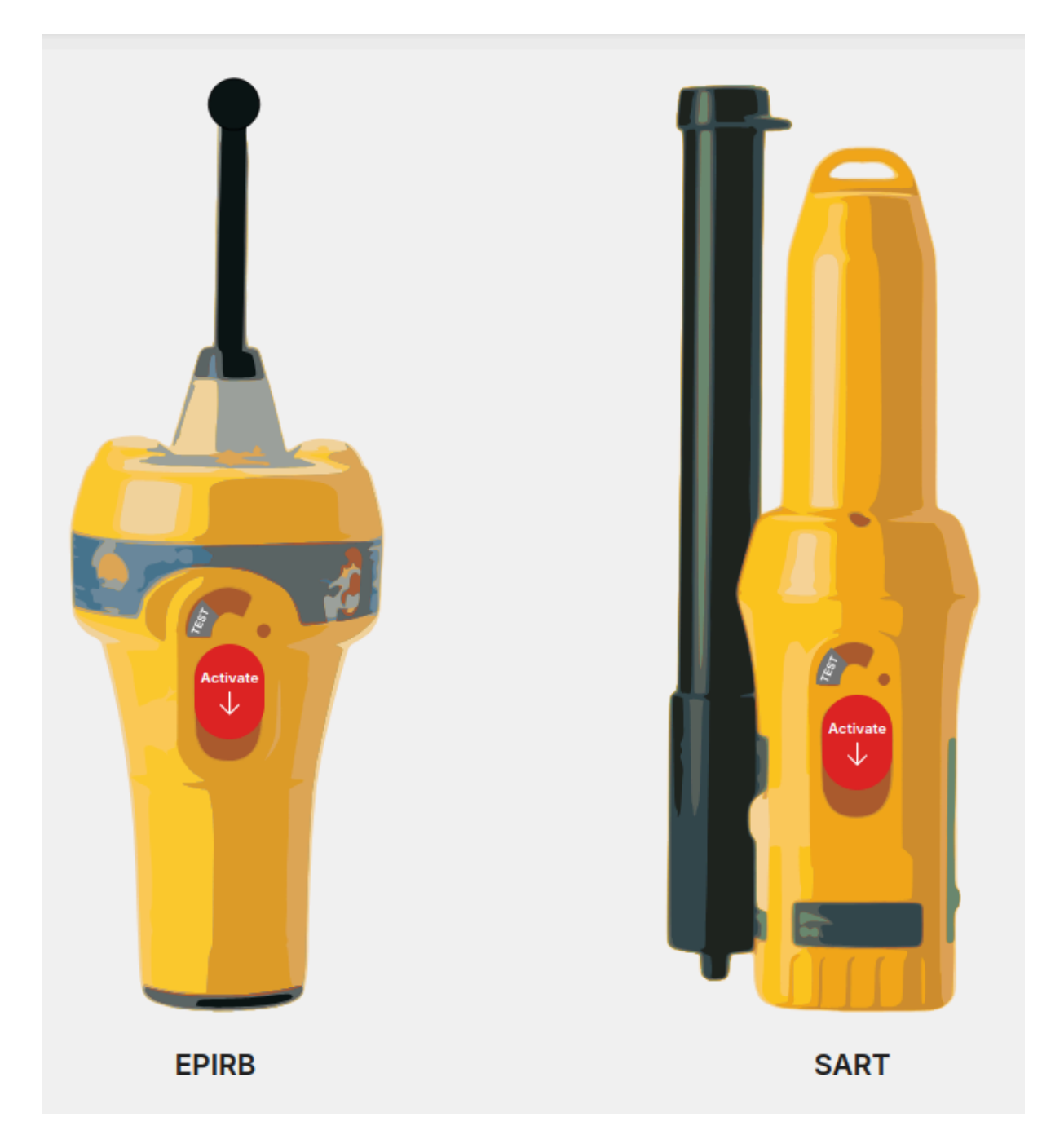

### EPIRB (Emergency Position Indicating Radio Beacon)

El EPIRB es un dispositivo utilizado en situaciones de emergencia para alertar a las autoridades y a otras embarcaciones cercanas sobre la ubicación de una embarcación en peligro.

Funcionamiento del EPIRB:

• El EPIRB se activa manualmente presionando el botón Activate en el dispositivo.

- Una vez activado, transmite la posición GPS y el identificador MMSI a través de satélites y estaciones costeras.
- En el simulador, al activar el EPIRB, la **Estación de Tierra** (EPIRB Ground Station) muestra el MMSI y la ubicación de la EPIRB activada en la consola del instructor.
- El EPIRB debe ser utilizado únicamente en situaciones de emergencia reales o simuladas dentro del entorno de entrenamiento.

Indicadores en el Simulador:

- EPIRB Activa: La estación de tierra mostrará el mensaje "EPIRB DEPLOYED!!!", junto con la posición GPS y el MMSI del dispositivo.
- Sin EPIRB Activa: La estación de tierra muestra el mensaje "No EPIRB Deployed" cuando no hay dispositivos activados.

### SART (Search and Rescue Transponder)

El SART es otro dispositivo de emergencia utilizado para asistir en operaciones de búsqueda y rescate. A diferencia del EPIRB, el SART se refleja en los radares cercanos y su comportamiento varía según la distancia.

Funcionamiento del SART:

- El SART se activa presionando el botón Activate en el dispositivo.
- Cuando se despliega, el SART emite una señal que es detectada en el radar de las embarcaciones cercanas.

Comportamiento en el Radar:

- A Distancia: Cuando el SART está lejos, el radar mostrará **12 puntos** en línea que representan la señal lejana.
- Aproximación: Al acercarse, los puntos en el radar se transforman en semicírculos concéntricos.
- En la Posición del SART: Cuando la embarcación está cerca del SART, el radar muestra círculos completos alrededor del dispositivo.

Este comportamiento facilita a los rescatadores localizar a las personas en peligro utilizando el radar.